# OACIS 講習会 準備資料

理化学研究所 離散事象シミュレーション研究チーム 村瀬洋介、内種岳詞

#### 目次

- [ 必須 ] 仮想環境(docker-engine)のインストール
- [可能なら] スクリプトのダウンロードと OACIS 実行
- [ 付録 ]インストール時のトラブルシュート

### 仮想環境(docker-engine)のインストール

- OACIS 講習会は、docker 仮想環境で作業を行う
- 参加者は事前準備として仮想環境(docker-engine)を PC ヘインストールする
  - 。 docker-engine については以下のリンクを参照
    - https://www.docker.com/
  - 。 docker-engine のインストール方法へのリンク
    - (windows) https://docs.docker.com/installation/windows/
    - (Mac OS X) https://docs.docker.com/installation/mac/
    - (ubuntu) https://docs.docker.com/installation/ubuntulinux/
      - Windows と Mac ユーザはリンク先の指示に従い docker toolbox をインストールする
  - インストール後、端末で`docker info`コマンドを実行しエラーがでなければインストールは完了
  - 。 備考
    - docker エンジンのインストール(Linux ユーザ)
      - 基本的に docker コマンドは root ユーザで実行する
      - 一般ユーザで利用するには docker グループをユーザに 割り当てる`sudo usermod -aG docker username`
- 以降は windows ユーザ向けに解説を行う

docker-engine  $\mathcal{O}$ 

。 インターネットへ接続■ インストール方法:

https://docs.docker.com/installation/windows/

• Docker toolbox  $e^{\phi}$ 

https://www.docker.com/toolbox

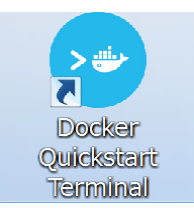

。 起動アイコン

|   |               | MINGW32:/c/Users/take ×                                                                                                    |
|---|---------------|----------------------------------------------------------------------------------------------------|
|   |               |                                                                                                    |
|   |               | "¥                                                                                                    |
|   |               | Welcome to Git (version 1.9.5-preview20150319)<br>Run 'sit help sit' to display the help index.<br>Run 'sit help <command?' commands.<="" display="" for="" help="" specific="" th="" to=""></command?'> |
|   |               | take@TAVE-LENOVO-X1 *<br>\$                                                                                                    |
| 0 | 起動画面          |                                                                                                    |
|   |               | Run 'git help git' to display the help index.<br>Run 'git help <command' commands.<="" display="" for="" help="" specific="" th="" to=""></command'>                                                     |
|   |               | taked/ARE-LENVO-X()<br>8 docker info<br>Containers: 2<br>Images: 73<br>Storage Driver: aufs                                                                                                    |
|   |               | Root Dir: /mnt/sdal/var/lib/docker/aufs<br>Backing Filesystem: extfs<br>Dirs: 77<br>Dirperm1 Supported: true<br>Execution Diriver: native=0.2                                                            |
|   |               | Logging Driver: ison-file<br>Kernel Version: 4.0.9-boot2docker<br>Operating System: Boot2Docker 1.8.1 (TCL 6.3); master : 7f12e95 - Thu Aug 13 03:24:56 UTC 2015<br>CPUs: 1<br>Total Memory: 996.2 MiB   |
|   |               | Name: default<br>ID: 2021/PFGP:2R4:JK06:TLN2:PCLP:MUUG:VM+5:4JUU:SKE5:KVLY:COGS<br>Debug mode (server): true<br>File Descriptors: 11<br>Goroutings: 16                                                   |
|   |               | System Time: 2015-085-1701710:33.3232003952<br>Events.isteners: 0<br>Init SMA1:<br>Init Path: /usr/local/bin/docker<br>Docker Root Dir: /mnt/sda1/var/lib/docker<br>Labels:<br>provider=virtualbox       |
| 0 | `docker info` | take#TAKE-LENDVO-X1                                                                                                    |

docker info を実行しエラーが発生しなければインストール完
 了

## スクリプトのダウンロードと OACIS 実行

1. 端末(docker quick start terminal)を起動しスクリプトをダウンロード

cd ~/

git clone https://github.com/crest-cassia/oacis\_docker.git

#### 2. スクリプトの実行

端末で以下のコマンドを実行(初回起動時は準備に時間がかかる)

cd ~/oacis\_docker

./bin/start.sh test

。 画面の更新が終わり次第完了

#### 3. OACIS の起動確認

- 。 ウェブブラウザを起動し以下の URL にアクセスする
  - http://192.168.99.100:3000

| ## .<br>## ## ## ==<br>## ## ## ## ## ===                                                                                                    |
|----------------------------------------------------------------------------------------------------|
| ~~~ {^~ ~~~ ~~ ~~ ~~ ~~ / ===- ~~~                                                                                                    |
| docker is configured to use the default machine with IP 192.168.99.100<br>For help getting started, check out the docs at https://docs.docker.com |

- linux ユーザは`192.168.99.100`を` localhost ` と読み替え
- 。 OACIS のウェブブラウザインターフェースが表示される

| OACIS × +                               |                   |                  |                |           | 8      | - 1         | ×   |
|-----------------------------------------|-------------------|------------------|----------------|-----------|--------|-------------|-----|
| <ul> <li>192.168.59.103:3000</li> </ul> |                   | v C Q, bitbucket | ÷              | ☆自        | ◙      | <b>↓</b> _1 | n ≡ |
| OACIS Simulators Ru                     | ns Analyses Hosts |                  |                |           | Doc    | ument       |     |
| Simulators                              |                   |                  |                |           |        |             |     |
| Name                                    |                   | Updated_at       | Progress       |           |        |             |     |
| KanazawaTsunamiEvacuation               |                   | 4 days ago       |                |           |        |             |     |
| New Simulator                           |                   |                  |                |           |        |             |     |
|                                         |                   |                  | OACIS: Version | v1.15.2-1 | 93-g69 | 9bfb8a      |     |

- 4. OACIS の終了
  - 。 端末で以下のコマンドを実行

cd ~/oacis\_docker

./bin/stop.sh test

./bin/remove.sh test

rm -rf test

take@TAKE-LENOVO-X1 ~
 cd oacis\_docker/
 take@TAKE-LENOVO-X1 ~/oacis\_docker (master)
 ./bin/stop.sh test
OACIS-test
OACIS-test
OACIS-test-MONGODB
container OACIS-test-MONGODB has stopped.
take@TAKE-LENOVO-X1 ~/oacis\_docker (master)
 ./bin/remove.sh test
\_\_\_\_\_\_\_
Deleting test project.
Decker containers and work directory will be deleted.
Are you sure? [y/N]
y
OACIS-test
container OACIS-test has been removed
OACIS-test-MONGODB
container OACIS-test-MONGODB has been removed
OACIS-test-MONGODB
container OACIS-test-MONGODB has been removed
OACIS-test-MONGODB
container OACIS-test-MONGODB has been removed
OACIS-test-MONGODB
container OACIS-test-MONGODB has been removed
To delete all the data in the file system as well, delete /c/Users/take/oacis\_docker/test

。 ここまでで準備は完了(以降の内容は講習会での指示に従う)

## インストール時のトラブルシュート

- docker toolbox ユーザ
  - 。 現象:docker を実行しても端末が消えてしまう
    - Intel VT などの仮想化技術が BIOS で有効になっていることを確認する
    - Oracle VM VirtualBox に登録されている`default`イメージを削 除してから docker を実行
    - docker tooboxlをアンインストールして再インストール
  - 。 現象:起動スクリプトを実行したが OACIS が起動しない
    - `docker info` と入力してエラーメッセージが表示されないこと を確認する
    - エラーメッセージが表示される場合, docker tool の再インストー ルを実行する
- Linux ユーザ
  - 現象:apt や yum でインストール後, `docker info`と入力してエラーメッ セージが表示される
    - docker deamon の起動確認, 再起動
      - `ps aux | grep docker`
      - `sudo /etc/init.d/docker restart`
    - docker groupの確認
      - `id`と入力して group に docker があることを確認
    - ファイアウォール iptables の設定を確認する
      - `sudo iptables-save`と入力して docker 以外の設定を確認修正する(VPN 設定などと相性が悪いことがあります)